### HANDLEIDING PODCASTOPNAMES MAKE

### Het programma Audacity downloaden

#### Ga naar de website www.audacityteam.org

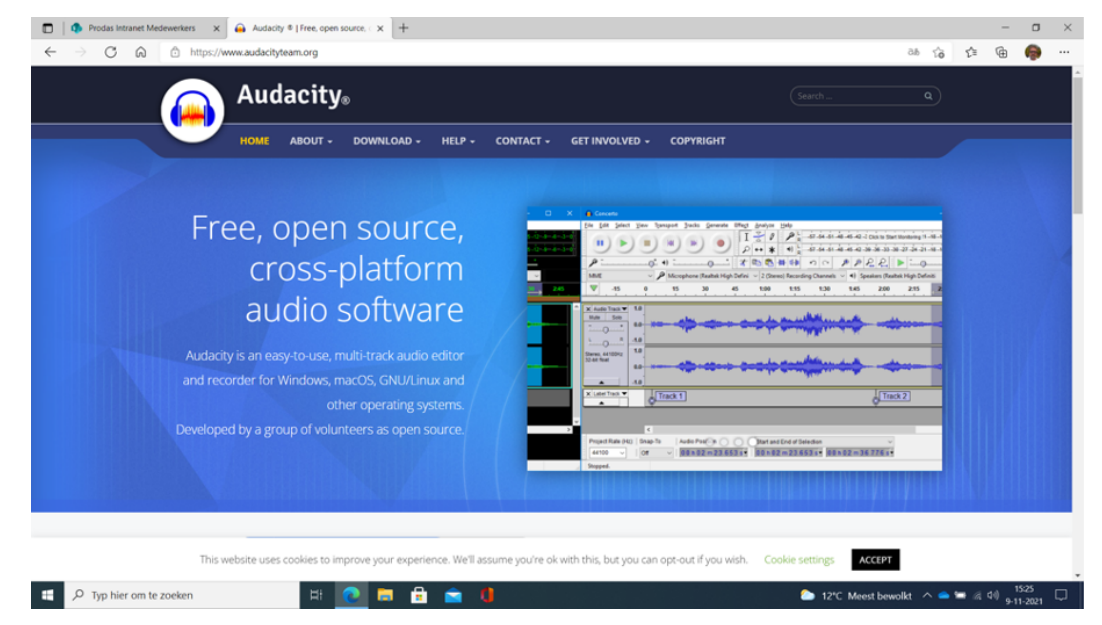

2

Klik op de knop 'download' en kies het besturingssysteem van jouw device.

| WINDOWS                                                                                                    |                                                                                                    |
|----------------------------------------------------------------------------------------------------|----------------------------------------------------------------------------------------------------|
| Current Version: 3.1.0<br>To find out what's new, visit the New Features section of the Manual,                                                                                                    | DOWNLOAD     Windows     Online safety when downloading     Mac                                                                                                    |
| Thank you for downloading Audacity<br>Your download will start in 0 seconds. Problems with the download? Please use this direct link                                                                                                    | Linux     Source     Legacy Mac     Legacy Windows     Plug.ins                                                                                                    |
| Recommended Downloads – Latest Version of Audacity    Left-click the Audacity installer link below.   Or left-click Audacity installer link below (useful in restricted environments).  Then lounch the downloaded .eve file and follow the online instructions (or unzip the .zip file)  Audacity 3.1.0 64 bit installer  SH4256 Checksum: | GET INVOLVED<br>All are welcome to contribute to Audacity by helping us<br>with code, documentation, translations, user support<br>and by testing our latest code.<br>How to contribute? |
| 20x6/1337/32c0xc2cb37xe8b31a39fde81da55c1fac5fbf1f1b73dac86285c<br>• Audcory 3.1.0.64 bit zip fle<br>SHA256 Checksum<br>1x6c9829f4823c2934e5ff7a7bae0ff5e815c8c92d2acaf16554412df864c745                                                                                                    | AUDACITY LATEST POSTS  Audacity 3.1 is out now!                                                                                                    |

Download de laatste versie van Audacity op je device

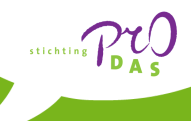

## HANDLEIDING PODCASTOPNAMES MAK

#### Werken met Audacity

Open het programma Audacity op je device. Het volgende scherm verschijnt dan in beeld:

| 🔒 Aud  | lacity  |            |         |          |           |               |               |          |              |            |                                              |                 |               |         |           |     |       |                                                         |          |              |         | -      | a x | í. |
|--------|---------|------------|---------|----------|-----------|---------------|---------------|----------|--------------|------------|----------------------------------------------|-----------------|---------------|---------|-----------|-----|-------|---------------------------------------------------------|----------|--------------|---------|--------|-----|----|
| Bestan | d Be    | ewerken    | Select  | eren Be  | eld Afspr | elen Tracks   | Generer       | en Effec | ten Analyser | en Gereed  | schap Help                                   | P               | 1             | in h    | 11        |     | in la | in in                                                   | in de    | la la la     | 2       |        |     |    |
| 1      | •       |            |         | I        | . ►I      | •             |               |          | ₩ R →        | a -40      | <ul> <li>Klasten on</li> <li>AD -</li> </ul> | i te starten me | et meten o    | 12 - 20 | -         | R   |       |                                                         | -30 -24  | -10 -12 -0   | •       |        |     |    |
|        |         |            |         | A Kourd  |           |               | 4             | * *      | ÷            |            |                                              | •               | d             |         | 409 (419) |     | 44    | <u><br/>ま<br/>ま<br/>ま<br/>ま<br/>ま<br/>ま<br/>ま<br/>ま</u> |          |              |         |        |     |    |
| MM     |         |            | ~ •     | Microfi  | oonmatrix | (Realtek(R) A | od            | ~ 2      | opnamekanale | n (stereo) | ~ ¶9 Luk                                     | dsprekers/ko    | ptelefoons (F | (eal    | ×         |     |       |                                                         |          |              |         |        |     |    |
|        | . 1,0   |            | ę       |          | 1,0       | 2,0           |               | 3,0      | 4,0          | 5,0        |                                              | 6,0             | 7,0           | 8,0     |           | 9,0 | 10,0  | 11,0                                                    | 12,0     | 13,0         | 14,0    | 15,0   | 10  | 2  |
|        |         |            |         |          |           |               |               |          |              |            |                                              |                 |               |         |           |     |       |                                                         |          |              |         |        |     | Ê  |
|        |         |            |         |          |           |               |               |          |              |            |                                              |                 |               |         |           |     |       |                                                         |          |              |         |        |     |    |
|        |         |            |         |          |           |               |               |          |              |            |                                              |                 |               |         |           |     |       |                                                         |          |              |         |        |     |    |
|        |         |            |         |          |           |               |               |          |              |            |                                              |                 |               |         |           |     |       |                                                         |          |              |         |        |     |    |
|        |         |            |         |          |           |               |               |          |              |            |                                              |                 |               |         |           |     |       |                                                         |          |              |         |        |     |    |
|        |         |            |         |          |           |               |               |          |              |            |                                              |                 |               |         |           |     |       |                                                         |          |              |         |        |     |    |
|        |         |            |         |          |           |               |               |          |              |            |                                              |                 |               |         |           |     |       |                                                         |          |              |         |        |     |    |
|        |         |            |         |          |           |               |               |          |              |            |                                              |                 |               |         |           |     |       |                                                         |          |              |         |        |     |    |
|        |         |            |         |          |           |               |               |          |              |            |                                              |                 |               |         |           |     |       |                                                         |          |              |         |        |     |    |
|        |         |            |         |          |           |               |               |          |              |            |                                              |                 |               |         |           |     |       |                                                         |          |              |         |        |     |    |
|        |         |            |         |          |           |               |               |          |              |            |                                              |                 |               |         |           |     |       |                                                         |          |              |         |        |     |    |
|        |         |            |         |          |           |               |               |          |              |            |                                              |                 |               |         |           |     |       |                                                         |          |              |         |        |     |    |
|        |         |            |         |          |           |               |               |          |              |            |                                              |                 |               |         |           |     |       |                                                         |          |              |         |        |     |    |
|        |         |            |         |          |           |               |               |          |              |            |                                              |                 |               |         |           |     |       |                                                         |          |              |         |        |     |    |
|        |         |            |         |          |           |               |               |          |              |            |                                              |                 |               |         |           |     |       |                                                         |          |              |         |        |     |    |
|        |         |            |         |          |           |               |               |          |              |            |                                              |                 |               |         |           |     |       |                                                         |          |              |         |        |     |    |
|        |         |            |         |          |           |               |               |          |              |            |                                              |                 |               |         |           |     |       |                                                         |          |              |         |        |     |    |
|        |         |            |         |          |           |               |               |          |              |            |                                              |                 |               |         |           |     |       |                                                         |          |              |         |        |     |    |
|        |         |            |         |          |           |               |               |          |              |            |                                              |                 |               |         |           |     |       |                                                         |          |              |         |        |     |    |
|        |         |            |         |          |           |               |               |          |              |            |                                              |                 |               |         |           |     |       |                                                         |          |              |         |        |     |    |
|        |         |            |         |          |           |               |               |          |              |            |                                              |                 |               |         |           |     |       |                                                         |          |              |         |        |     | v  |
|        |         |            | ¢       |          |           |               |               |          |              |            |                                              |                 |               |         |           |     |       |                                                         |          |              |         |        | >   |    |
| Proje  | ectfreq | quentie (H | Hz) Va  | angen    | Begin     | en einde var  | n selectie    |          |              | ~          | 10 11                                        | 0.0 m           | 00 0          |         |           |     |       |                                                         |          |              |         |        |     |    |
| 441    | 00      |            | ~   U   | fit '    | ~ 00 u    | 00 m 00       | 0005          | 00u      | 00 m 00 00   | 0.5*       | JO U                                         |                 | 00 8          | 2       |           |     |       |                                                         |          |              |         |        |     |    |
| Gesto  | pt.     |            |         |          | Welk      | om bij Auda   | city versie i | 3.0.0    |              |            |                                              |                 |               | _       |           |     |       |                                                         |          |              |         |        |     |    |
|        | 0       | Typ        | hier or | n te zoe | eken      |               |               | ы        | <b>•</b>     |            |                                              | 1               |               |         |           |     |       |                                                         | 🍋 12°С м | eest bewolkt | N 👄 🖮 🖪 | d) 150 | 37  |    |

Zorg er voor dat de USB-kabel vanuit het mengpaneel van de podcastset op een USB-ingang van je device is aangesloten. (Zie 'Handleiding aansluiten podcastset') Klik op 'bewerken' en vervolgens op 'voorkeuren'. Je ziet nu het instellingenscherm 'Voorkeuren: apparaten'. Stel de instellingen in zoals op onderstaand scherm is te zien. De podcastapparatuur is van het merk Røde!

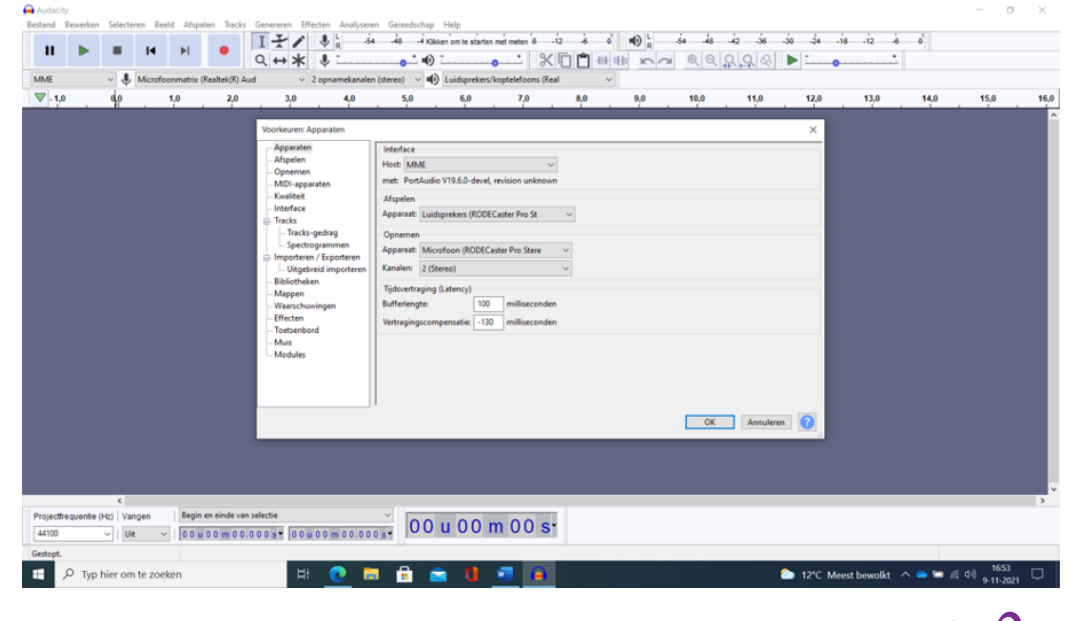

**Ontdek jouw wereld!** 

2

## HANDLEIDING PODCASTOPNAMES MAKE

#### Werken met Audacity (2)

3

Als alles goed ingesteld is, kun je beginnen met de opname. Op het mengpaneel behorende bij de podcastset zie je een 8-tal 'schuiven' die horen bij de diverse ingangen van het mengpaneel. Van links naar rechts zijn dat de volgende ingangen:

- Schuif 01: microfoon 1 (roze)
- Schuif 02: microfoon 2 (groen)
- Schuif 03: microfoon 3 (blauw)
- Schuif 04: microfoon 4 (oranje)
- Schuif 05: audio vanaf een USB-stick
- Schuif 06: audio vanaf een mobiele telefoon
- Schuif 07: audio vanaf een apparaat met bluetooth
- Schuif 08: voorgeprogrammeerde muziek/geluiden die je met de kleurenpads kunt bedienen

Let op: Aangezien we de opname met Audacity gaan maken, gebruiken we de REC-knop op het mengpaneel niet.

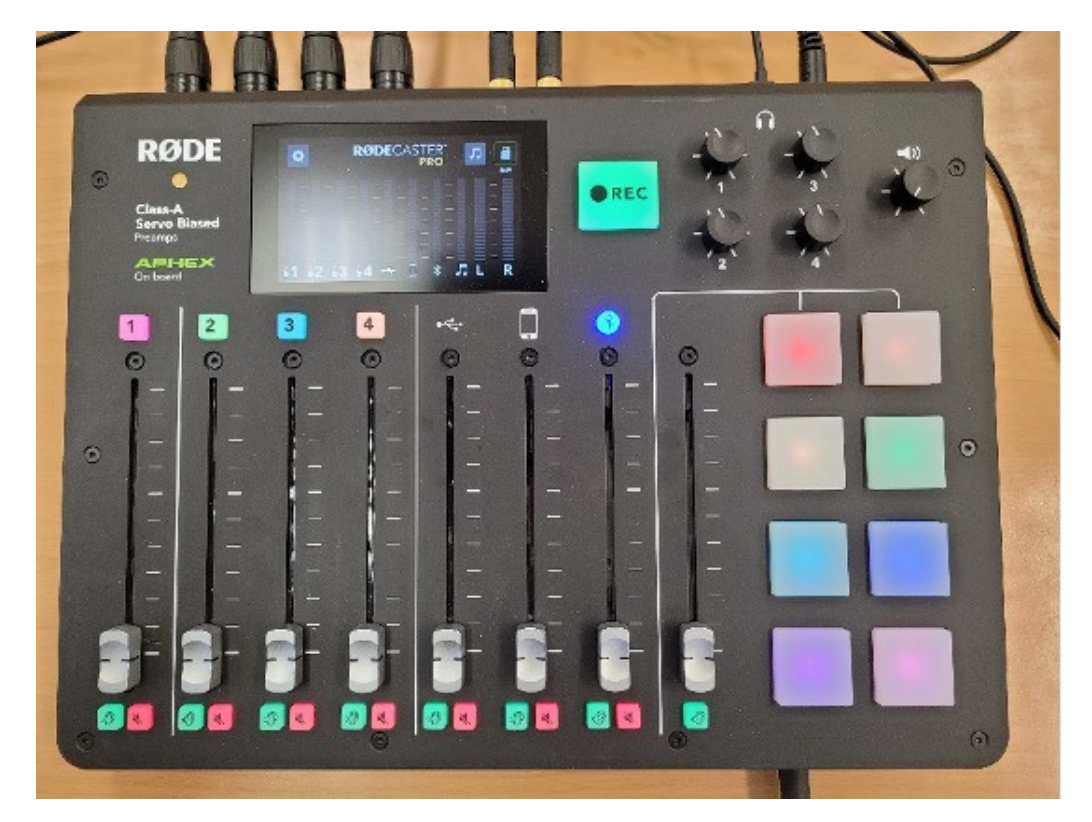

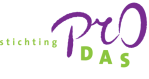

### HANDLEIDING PODCASTOPNAMES MAKE

#### Werken met Audacity (3)

4

We gaan nu eerst een proefopname maken. Schuif de schuifknoppen van de ingangen van het mengpaneel die je wilt gaan gebruiken omhoog tot aan het middelste, dikkere streepje.

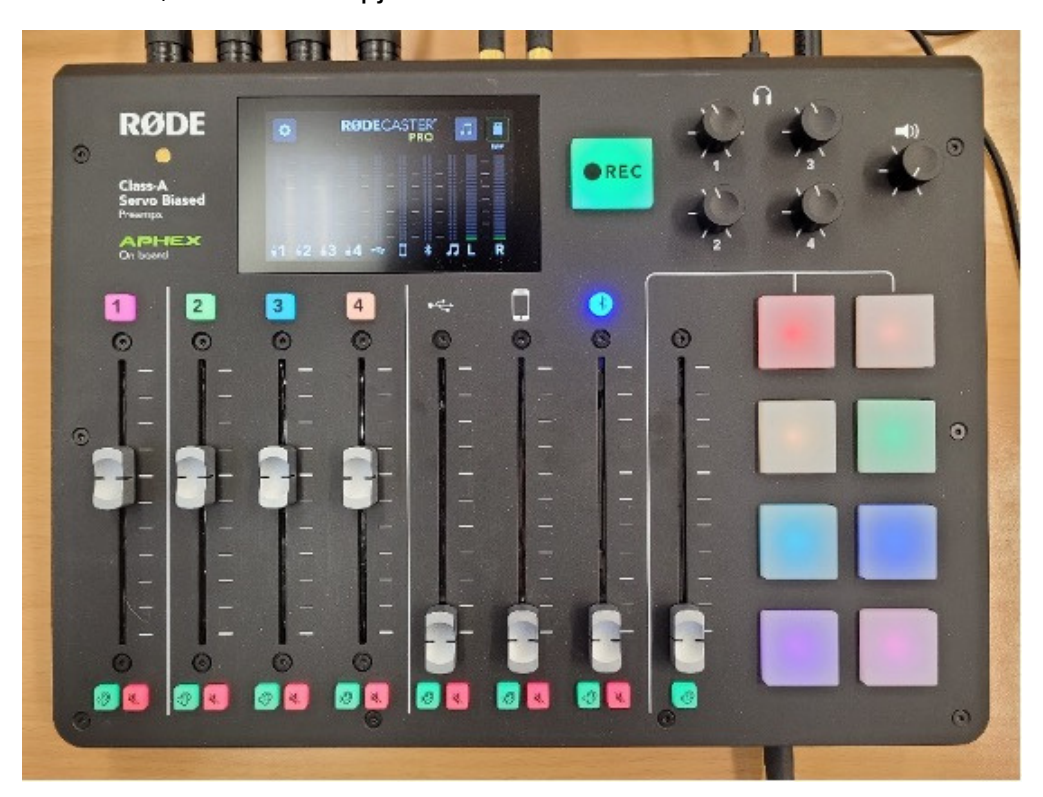

Vervolgens klik je in het programma Audacity op de opnameknop.

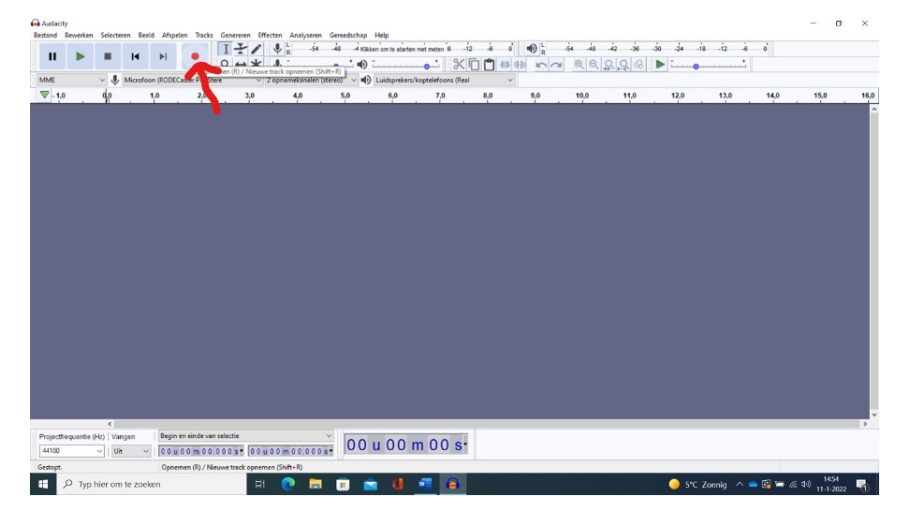

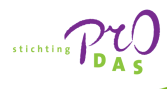

### HANDLEIDING PODCASTOPNAMES MAK

#### Werken met Audacity (4)

Je ziet dat de opname begint te lopen. Door nu in de microfoons te praten of door het afspelen van een ander apparaat (USB-stick, mobiele telefoon, bluetooth, kleurenpads) zie je dat er een grafische weergave in de balk bij Audacity verschijnt van het opgenomen geluid. Door de schuifknoppen op het mengpaneel omhoog of omlaag te schuiven, pas je het volume van dit geluid aan.

| Laicoo meni     | ngen         |                |                  |                |                 |              |                              |            |             |                                       |            |                       |      | - 0       | · ^   |
|-----------------|--------------|----------------|------------------|----------------|-----------------|--------------|------------------------------|------------|-------------|---------------------------------------|------------|-----------------------|------|-----------|-------|
| Bestand Bewe    | erken Select | eren Beeld Afs | pelen Tracks     | Genereren Effe | cten Analyseren | Gereedschap  | Help                         | 5 A 5      | 2 48 5 27   | In In I                               | L L L      | la la                 |      |           |       |
|                 |              | H H            | •                | 141            | ♥ R -54         | -48 -4 KB    | kken om te starten met meter | 8 -12 -6   | • • • R -54 | -48 -42 -                             | 36 -30 -24 | -18 -12               | 6 0  |           |       |
|                 |              |                |                  | Q ↔ ¥          | Ų <u></u>       | <b>-</b> ••• | ·•                           | 2001       |             | ଷ୍ ର୍ ରୁ ରୁ                           | & Þ        | • • • • • • • • • • • | -    |           |       |
| MME             | U            | Microfoon (ROD | ECaster Pro Ster | e ~ 2          | opnamekanalen   | (stereo) 🗸 🖷 | Luidsprekers/koptelefo       | ons (Real  | ~           |                                       |            |                       |      |           |       |
| ₹2,0            | 33,0         | 34,0           | 35,0             | 36,0           | 37,0            | 38,0         | 39,0 40,0                    | 41,0       | 42,0 4      | 3,0 44,0                              | 45,0       | 46,0                  | 47,0 | 48,0      | 49,0  |
| × Audiotrack    | <b>v</b> 1,0 | · · ·          | · · ·            | · · · ·        |                 |              |                              |            | · · · ·     |                                       |            |                       |      |           |       |
| Dempen Solo     | 0.5-         | 60.            |                  |                |                 |              |                              |            |             |                                       |            |                       |      |           |       |
|                 |              | the star       | , under A        | Adult          | A               | ALL AL       | int a hermine                | And inthe  | make maker  | n. Alsi                               |            |                       |      |           |       |
| L               | 0,0          | and have W     | No.44            | -MAN           |                 | Weither      |                              | and here   | NWY W WYN   | YIVI                                  |            |                       |      |           |       |
| Stereo, 44100 H | -0,5-        | ALC: NOT       | - <b>H A</b>     |                |                 | 1.41.4.1     |                              | 100        |             | 1 1 1 1 1 1 1 1 1 1 1 1 1 1 1 1 1 1 1 |            |                       |      |           |       |
| 22-01 108       | -1,0         |                |                  |                |                 |              |                              |            |             |                                       |            |                       |      |           |       |
|                 | 1,0          |                |                  |                |                 |              |                              |            |             |                                       |            |                       |      |           |       |
|                 | 0.5          | AL             |                  |                |                 |              |                              |            |             |                                       |            |                       |      |           |       |
|                 |              | the states     | , under A        | Adala          | A.              | MALAIN       | and a herman                 | المعر يعظم | ma make     | n. Alsi                               |            |                       |      |           |       |
|                 | 0,0          | Law Mark       | No. Al           | MAG            | ~~~~~           | Vellen       |                              | and in     | Nev When    | YIV                                   |            |                       |      |           |       |
|                 | -0,5-        | 1 1 1 m        |                  |                |                 |              |                              | and the    |             |                                       |            |                       |      |           |       |
| ▲ Selecteren    | -1,0         |                |                  |                |                 |              |                              |            |             |                                       |            |                       |      |           |       |
|                 |              |                |                  |                |                 |              |                              |            |             |                                       |            |                       |      |           |       |
|                 |              |                |                  |                |                 |              |                              |            |             |                                       |            |                       |      |           |       |
|                 |              |                |                  |                |                 |              |                              |            |             |                                       |            |                       |      |           |       |
|                 |              |                |                  |                |                 |              |                              |            |             |                                       |            |                       |      |           |       |
|                 |              |                |                  |                |                 |              |                              |            |             |                                       |            |                       |      |           |       |
|                 |              |                |                  |                |                 |              |                              |            |             |                                       |            |                       |      |           |       |
|                 |              |                |                  |                |                 |              |                              |            |             |                                       |            |                       |      |           |       |
|                 |              |                |                  |                |                 |              |                              |            |             |                                       |            |                       |      |           |       |
|                 |              |                |                  |                |                 |              |                              |            |             |                                       |            |                       |      |           |       |
|                 |              |                |                  |                |                 |              |                              |            |             |                                       |            |                       |      |           |       |
|                 |              |                |                  |                |                 |              |                              |            |             |                                       |            |                       |      |           |       |
|                 | <            |                |                  |                |                 |              |                              |            |             |                                       |            |                       |      |           | >     |
| Projectfreque   | ntie (Hz) V  | angen Beg      | in en einde van  | selectie       |                 | ~ nn         | 11 0 0 m 0                   |            |             |                                       |            |                       |      |           |       |
| 44100           | ~   [        | lit ~ 00       | u00m00.0         | 00s* 00u       | 00m00.000       | s• 00        | 00110                        | 55         |             |                                       |            |                       |      |           |       |
| Gestopt.        |              |                |                  |                |                 |              |                              |            |             |                                       |            |                       |      |           |       |
| = 0             | Typ hier o   | n te zoeken    |                  | HH.            | o =             |              | • n =                        |            |             |                                       |            | S*C Zonnia            |      | de) 14:56 | B     |
| ~               |              | the second     |                  | - Her          | · ·             |              |                              | -          |             |                                       |            | o c Loning            |      | 11-1-202  | 2 - 0 |

Als de geluidskwaliteit goed ingesteld staat, stop je de opname door in Audacity op de 'stopknop' te drukken. Verwijder vervolgens de proefopname. Je bent nu klaar voor de 'echte take'. Wanneer de definitieve opname klaar is, druk je weer op de 'stopknop'.

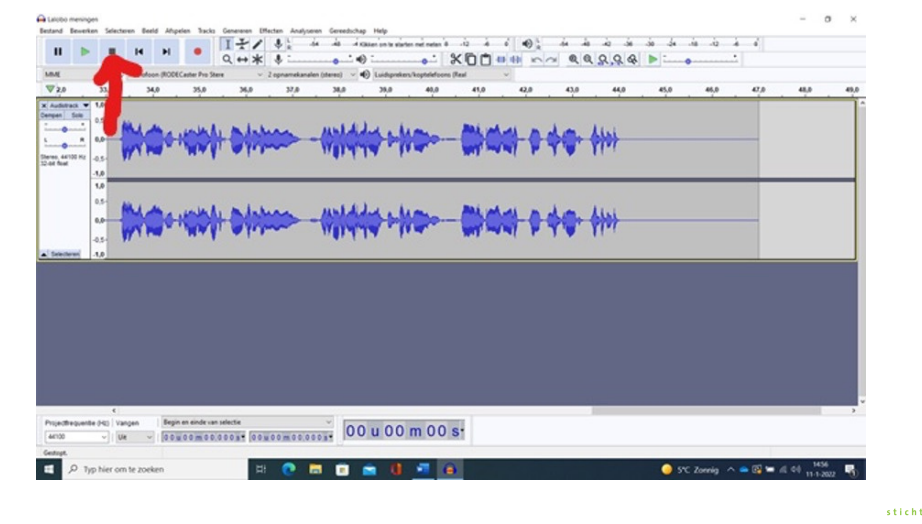

### HANDLEIDING PODCASTOPNAMES MAK

#### Werken met Audacity (5)

# 6

Er zijn nu meerdere mogelijkheden om de opname op te slaan op je device. Vaak wordt de opname zowel als een 'Audacitybestand' opgeslagen als ook een MP3-bestand. Het Audacitybestand kun je later nog eens bewerken. Bijvoorbeeld wanneer je nog iets wilt 'wegknippen'. Je kunt dit bestand ook alleen maar in Audacity openen. Een MP3-bestand is meteen op de meeste devices af te spelen.

Voor het opslaan als Audacitybestand klik je op 'bestand', vervolgens 'project opslaan' en als laatste op 'opslaan als'. Je kunt nu het Audacitybestand opslaan op een locatie naar keuze van je device.

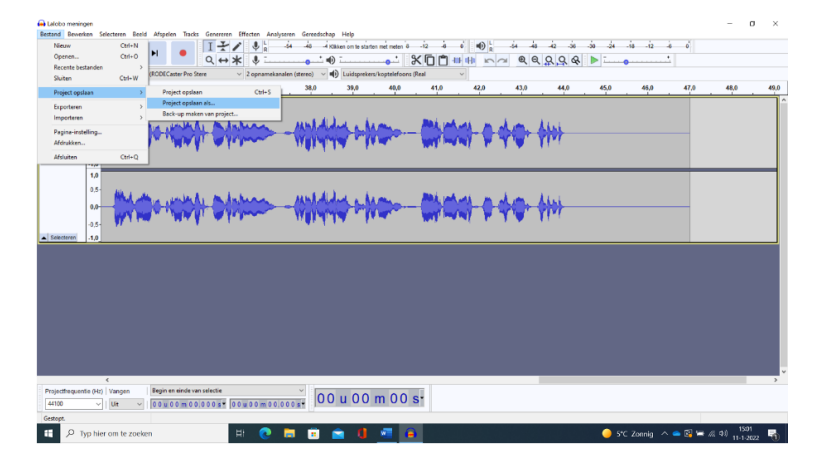

Voor het opslaan als MP3-bestand klik je op 'bestand', vervolgens 'exporteren' en als laatste op 'exporteren als MP3'. Je kunt nu het MP3-bestand opslaan op een locatie naar keuze van je device. Je ziet in dit schermpje dat je de opname ook als WAV-bestand (hogere geluidskwaliteit) kunt opslaan.

| Recente bestanden ><br>Sluiten Ctrl=W<br>Project opslaan >                       | 00000mm2/m 2mm<br>35,5 35,6 37,6 37,6 37,6 38,6 39,6 43,6 45,6 42,6 43,6 45,6 45,6 45,6 45,6 45,6 45,6 45,6 45                                                                                                    | C.00      |
|----------------------------------------------------------------------------------|----------------------------------------------------------------------------------------------------|-----------|
| Exporteren > Importeren > Pagisa-instelling_ Afdrakken_ Afsluiten Ctrl-Q         | Explore a MPJ<br>Explore a MPJ<br>Explore a APJ<br>Explore a APJ<br>Ex | TUCK      |
| 85<br>00<br>05<br>05<br>05<br>05<br>05<br>05<br>05<br>05<br>05<br>05<br>05<br>05 | Min and Annual Annual Annua<br>Annual Annual Annual Annual Annual Annual Annual Annual Annual Annual Annual Annual Annual Annual Annual Annua                                                                                                    | Ha<br>Fuj |
| Certopic Control (1997)                                                          | hypera and us whete                                                                                                    |           |